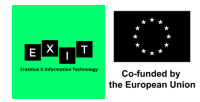

LOGGING INTO GMAIL

1. Go to <u>www.google.com/gmail</u> in your web browser of choice. You will be redirected to a screen like the one below.

| Google                                   |
|------------------------------------------|
| One account. All of Google               |
| Sign in to continue to Gmail             |
|                                          |
| Email<br>Password                        |
| Sign in                                  |
| Stay signed in Need help?                |
| Create an account                        |
| One Google Account for everything Google |

- 2. Click in the box marked "EMAIL"
- 3. Click in the box marked "PASSWORD" and type your password
- 4. When you have filled both the boxes, click SIGN IN

You are now signed into your Gmail account, and are ready to start using Gmail.

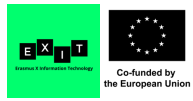

#### INBOX

If you successfully logged in, you will see a screen similar to the one below (though it probably won't be as crowded, if you're logging in for the first time).

Let's take a look at some of the different areas and buttons that you should be familiar with.

| Google                   |                        | ् <u>२</u> Ш                                                                                                    | 0 🚯                                 |
|--------------------------|------------------------|----------------------------------------------------------------------------------------------------|-------------------------------------|
| Mail •                   | · · · More ·           | 1-6 of 6 < >                                                                                                    | ¢-                                  |
| COMPOSE                  | 🗋 🕁 Laufer Alumni      | [Laurier Alumni] Managing Your Money - Free Workshop [Toronto] - View this email in a web page Title Title Managing Your Money V       | 3:05 pm                             |
| Inbox                    | Ar Mark and Teresa     | Exec Mark & Teresa Fleury mandtfleury@bell.net Chapter Directors Chapter Educators Membership Enhancement Coordinators Mi              | Jan 18                              |
| Important                |                        | All of Your Order Shipped #40571254 - So. Much. YES. Turn your images on. Shop AEO Turn your images on. Shop AEO Turn your             | Jan 18                              |
| Sent Mail<br>Drafts      | 📋 🚖 . Jeanette Menezes | Schedule: Jan 22 to Feb 4 - Hi all, Sony for the delay again - the weekend was crazy busy. Sunday was busy from start to finish and gp | Jan 16                              |
| Trash                    | □ ☆ Netflix            | Netflix Account Update - Netflix Your Plan Change Dear Kayleigh, As you requested, we've changed your plan over to the 2 screens a     | Jan 9                               |
| 146 Weber St N<br>Arvato | 🗋 🚖 Michelle Playfair  | Tips - Hi Kayleigh, I still have your cash tips here for CMT. You can pick them up at reception Mon-Friday 9am - 5pm excluding holid   | 12/21/16                            |
| Camp McGovern            | Using 1.69-GB          | Program Policies<br>Powered by Google* Last account activit                                                                            | ly: 2 minutes ago<br><u>Details</u> |

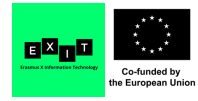

# SEARCH BAR

Click here and type something in, and then press enter) to search for it.

You can find emails based on their sender, recipient, label, subject, and more. You can even search for something on the Internet from here using Google Search.

| Google                                                  |                               | <u>ू</u> यू Ш                                                                                                    | 0 🗷                                |
|---------------------------------------------------------|-------------------------------|----------------------------------------------------------------------------------------------------|------------------------------------|
| Mail •                                                  | · · · More ·                  | 1-6 of 6 < >                                                                                                    | ¢٠                                 |
| COMPOSE                                                 | 🗌 🏤 Laurier Alumni            | [Laurier Alumni] Managing Your Money - Free Workshop [Toronto] - View this email in a web page Title Title Managing Your Money V     | 3:05 pm                            |
| Inbox                                                   | 🗆 🏠 Mark and Teresa           | Exec Mark & Teresa Fleury mandtfleury@bell.net Chapter Directors Chapter Educators Membership Enhancement Coordinators Mi            | Jan 18                             |
| Important                                               | 📋 🔆 American Eagle Outfitters | All of Your Order Shipped #40571254 - So. Much. YES. Turn your images on. Shop AEO Turn your images on. Shop AEO Turn you            | Jan 18                             |
| Sent Mail<br>Drafts                                     | 🖂 🔅 Jeanette Menezes          | Schedule: Jan 22 to Feb 4 - Hi all, Sorry for the delay again - the weekend was crazy busy. Sunday was busy from start to finish and | Jan 16                             |
| Trash                                                   | 🗆 🚖 Netflix                   | Netflix Account Update - Netflix Your Plan Change Dear Kayleigh, As you requested, we've changed your plan over to the 2 screens a   | Jan 9                              |
| 146 Weber St N<br>Arvato                                | 🗋 📩 Michelle Playfair         | Tips - Hi Kayleigh, I still have your cash tips here for CMT. You can pick them up at reception Mon-Friday 9am - 5pm excluding holid | 12/21/16                           |
| Camp McGovem<br>English MA<br>EN119 - TA<br>FS 101 - TA | Using 1.69 GB                 | Program Policies<br>Powered by Google*                                                                                               | y: 2 minutes ago<br><u>Details</u> |

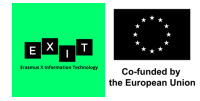

# FUNCTION SELECTOR

You'll mainly click here to switch between your mailboxes and your contacts list.

| Google                                                   |                           | ् <u>२</u>                                                                                                    | 0 🚯                                 |
|----------------------------------------------------------|---------------------------|----------------------------------------------------------------------------------------------------|-------------------------------------|
| Mail •                                                   | · · · More ·              | 1-6 of 6 < >                                                                                                    | \$-                                 |
| COMPOSE                                                  | 🗆 🚖 Laurier Alumni        | [Laurier Alumni] Managing Your Money - Free Workshop [Toronto] - View this email in a web page Title Title Managing Your Money V     | 3:05 pm                             |
| Inbox                                                    | 🖂 😭 Mark and Teresa       | Exec Mark & Teresa Floury mandtfloury@bell.net Chapter Directors Chapter Educators Membership Enhancement Coordinators Mi            | Jan 18                              |
| Important                                                | American Eagle Outfitters | All of Your Order Shipped #40571254 - So. Much. YES. Turn your images on. Shop AEO Turn your images on. Shop AEO Turn your           | Jan 18                              |
| Sent Mail<br>Drafts                                      | 📋 🚖 . Jeanette Menezes    | Schedule: Jan 22 to Feb 4 - Hi all, Sorry for the delay again - the weekend was crazy busy. Sunday was busy from start to finish and | Jan 16                              |
| Trash                                                    | 🗆 🚖 Netflix               | Netflix Account Update - Netflix Your Plan Change Dear Kayleigh, As you requested, we've changed your plan over to the 2 screens a   | Jan 9                               |
| 146 Weber St N<br>Arvato                                 | 🔲 📩 Michelle Playfair     | Tips - Hi Kayleigh, I still have your cash tips here for CMT. You can pick them up at reception Mon-Friday 9am - 5pm excluding holid | 12/21/16                            |
| Camp McGovern<br>English MA<br>EN119 - TA<br>FS 101 - TA | Using 1.69 GB             | Program Policies<br>Powered by Google* Last account activit                                                                          | ty: 2 minutes ago<br><u>Details</u> |

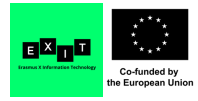

# COMPOSE

ONE OF THE MOST IMPORTANT BUTTONS, AND ONE YOU WILL USE FREQUENTLY. WHEN YOU WANT TO WRITE A NEW EMAIL FROM SCRATCH (AS OPPOSED TO FORWARDING OR REPLYING TO ONE), THIS IS WHERE YOU'LL CLICK FIRST.

| ponse to people in r                      | ny Contacts                   |                                                                                                    |                                    |
|-------------------------------------------|-------------------------------|----------------------------------------------------------------------------------------------------|------------------------------------|
| Google                                    |                               | ् <u>२</u> Ш                                                                                                    | 0 🗷                                |
| Mail +                                    | C More *                      | 1-6 of 6 < >                                                                                                    | \$-                                |
| COMPOSE                                   | 🗋 🏤 Laurier Alumni            | [Laurier Alumni] Managing Your Money - Free Workshop [Toronto] - View this email in a web page Title Title Managing Your Money V        | 3:05 pm                            |
| Inbox                                     | 🗆 👉 Mark and Teresa           | Exec Mark & Teresa Fleury mandtfleury@bell.net Chapter Directors Chapter Educators Membership Enhancement Coordinators Mi               | Jan 18                             |
| Important                                 | 📋 🚖 American Eagle Outfitters | All of Your Order Shipped #40571254 - So. Much. YES. Turn your images on. Shop AEO Turn your images on. Shop AEO Turn you               | Jan 18                             |
| Sent Mail<br>Drafts                       | 🔲 🚖 Jeanette Menezes          | Schedule: Jan 22 to Feb 4 - Hi all, Sony for the delay again - the weekend was crazy busy. Sunday was busy from start to finish and get | Jan 16                             |
| Trash                                     | 口 ☆ Netflix                   | Netflix Account Update - Netflix Your Plan Change Dear Kayleigh, As you requested, we've changed your plan over to the 2 screens a      | Jan 9                              |
| 146 Weber St N<br>Arvato                  | 🗋 📩 Michelle Playfair         | Tips - Hi Kayleigh, I still have your cash tips here for CMT. You can pick them up at reception Mon-Friday 9am - 5pm excluding holid-   | 12/21/16                           |
| - English MA<br>EN119 - TA<br>FS 101 - TA | Using 1.69 GB                 | Program Policies<br>Powered by Google*                                                                                                  | y: 2 minutes ago<br><u>Details</u> |

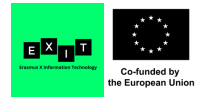

### LABELS

This shows you some of the different ways that Gmail has organized the emails that you have sent, received, or are planning on sending. Click on one to see the emails associated with that label. Some of them, such as "Inbox," "Starred," "Important," "Sent Mail," "Drafts," "Spam," and "Trash" come as defaults. Others you can create for yourself.

| Google                                                  |                               | ् <u>२</u>                                                                                                    | 0 🗷                               |
|---------------------------------------------------------|-------------------------------|----------------------------------------------------------------------------------------------------|-----------------------------------|
| Mail •                                                  | C More *                      | 1-6 of 6 < >                                                                                                    | ¢.                                |
| COMPOSE                                                 | 🗋 🏠 Laurier Alumni            | [Laurier Alumni] Managing Your Money - Free Workshop [Toronto] - View this email in a web page Title Title Managing Your Money V        | 3:05 pm                           |
| Inbox                                                   | 🔄 🏫 Mark and Teresa           | Exec Mark & Teresa Fleury mandtfleury@bell.net Chapter Directors Chapter Educators Membership Enhancement Coordinators Mi               | Jan 18                            |
| Important                                               | 📋 🔆 American Eagle Outfitters | All of Your Order Shipped #40571254 - So. Much. YES. Turn your images on. Shop AEO Turn your images on. Shop AEO Turn your              | Jan 18                            |
| Sent Mail<br>Drafts                                     | 🗋 🚖 Jeanette Menezes          | Schedule: Jan 22 to Feb 4 - Hi all, Sonry for the delay again - the weekend was crazy busy. Sunday was busy from start to finish and gp | Jan 16                            |
| Trash                                                   | 🗆 🛧 Netfix                    | Netflix Account Update - Netflix Your Plan Change Dear Kayleigh, As you requested, we've changed your plan over to the 2 screens a      | Jan 9                             |
| 146 Weber St N<br>Arvato                                | 🗋 📅 Michelle Playfair         | Tips - Hi Kayleigh, I still have your cash tips here for CMT. You can pick them up at reception Mon-Friday 9am - 5pm excluding holid    | 12/21/16                          |
| Camp McGovem<br>English MA<br>EN119 - TA<br>FS 101 - TA | Using 1.69 GB                 | Program Policies<br>Powered by Google*                                                                                                  | y: 2 minutes ago<br><u>Detais</u> |

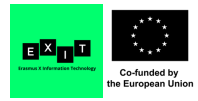

# QUICK CONTACTS

IF YOU HAVE SOMEONE IN YOUR CONTACTS LIST, YOU CAN CLICK THEIR NAME TO QUICKLY START A NEW EMAIL WITH THEM AS A RECIPIENT. OR YOU CAN CLICK IN THE BOX LABELLED "SEARCH PEOPLE..." AND TYPE IN A PERSON'S NAME TO FIND THEM IN YOUR CONTACTS LIST IF THEY DON'T IMMEDIATELY APPEAR HERE.

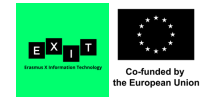

| Tech Boomers<br>The Batty Baker<br>Travel                                                                                                    | Michelle Playfair   | Tips |
|----------------------------------------------------------------------------------------------------|---------------------|------|
| <ul> <li>Search people</li> <li>Eric Cresswell</li> <li>Erik Mortensen</li> <li>Gage Benham</li> <li>Rebecca Watts<br/>007agm<br/>Kayleigh Fleury<br/>Mark &amp; Teresa FL<br/>Matt Rederer</li> </ul> | George Michael      |      |
|                                                                                                    | Contact info Emails |      |

# **QUICK SELECTOR**

Clicking the drop-down menu with the check box inside it (but not the check box itself) allows you to quickly select groups of emails. In addition to deselecting any emails that are already selected, you can select:

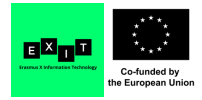

- all of your emails
- just ones that you've read
- just ones that you haven't read
- just ones that you have marked with a star
- just ones that you haven't marked with a star

| Google                                                     |                       | ୍ ଦ୍ 🔛                                                                                                    | 0 6                                 |
|------------------------------------------------------------|-----------------------|----------------------------------------------------------------------------------------------------|-------------------------------------|
| Mail +                                                     | C More -              | 1-6 of 6 < >                                                                                                    | ¢٠                                  |
| COMPOSE                                                    | 🔲 🏠 🛛 Laurier Alumni  | [Laurier Alumni] Managing Your Money - Free Workshop [Toronto] - View this email in a web page Title Title Managing Your Money V     | 3:05 pm                             |
| Inbox                                                      | 🗆 🚖 Mark and Teresa   | Exec Mark & Teresa Fleury mandtfleury@bell.net Chapter Directors Chapter Educators Membership Enhancement Coordinators Mi            | Jan 18                              |
| Important                                                  |                       | All of Your Order Shipped #40571254 - So. Much. YES. Turn your images on. Shop AEO Turn your images on. Shop AEO Turn you            | Jan 18                              |
| Sent Mail<br>Drafts                                        | 🗇 🚖 Jeanette Menezes  | Schedule: Jan 22 to Feb 4 - Hi all, Sony for the delay again - the weekend was crazy busy. Sunday was busy from start to finish and  | Jan 16                              |
| Trash                                                      | 🗆 🖈 Netflix           | Netflix Account Update - Netflix Your Plan Change Dear Kayleigh, As you requested, we've changed your plan over to the 2 screens a   | Jan 9                               |
| 146 Weber St N<br>Arvato                                   | 🗋 📩 Michelle Playfair | Tips - Hi Kayleigh, I still have your cash tips here for CMT. You can pick them up at reception Mon-Friday 9am - 5pm excluding holid | 12/21/16                            |
| Camp McGovern<br>- English MA<br>EN119 - TA<br>FS 101 - TA | Using 1.69 GB         | Program Policies<br>Powered by Google* Last account activity                                                                         | hr: 2 minutes ago<br><u>Details</u> |

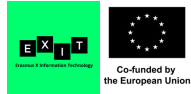

If you're expecting an email and it hasn't shown up in your inbox yet, click the **Refresh** button to tell Gmail to prioritize looking for any new mail that's coming your way.

| Google                                                    |                               | <u>~</u> ् ् 🛄                                                                                                    | 0 K                                |
|-----------------------------------------------------------|-------------------------------|----------------------------------------------------------------------------------------------------|------------------------------------|
| Mail +                                                    | · C More ·                    | 1-6 of 6 < >                                                                                                    | ¢                                  |
| COMPOSE                                                   | 🗆 🏠 Laurier Alumni            | [Laurier Alumni] Managing Your Money - Free Workshop [Toronto] - View this email in a web page Title Title Managing Your Money V       | 3:05 pm                            |
| Inbox                                                     | 🔲 🏠 Mark and Teresa           | Exec Mark & Teresa Fleury mandtfleury@bell.net Chapter Directors Chapter Educators Membership Enhancement Coordinators Mi              | Jan 18                             |
| Important                                                 | 🗇 🚖 American Eagle Outfitters | All of Your Order Shipped #40571254 - So. Much. YES. Turn your images on. Shop AEO Turn your images on. Shop AEO Turn you              | Jan 18                             |
| Sent Mail<br>Drafts                                       | □ ☆ Jeanette Menezes          | Schedule: Jan 22 to Feb 4 - Hi all, Sony for the delay again - the weekend was crazy busy. Sunday was busy from start to finish and gp | Jan 16                             |
| Trash                                                     | 🗆 🚖 Netfix                    | Netflix Account Update - Netflix Your Plan Change Dear Kayleigh, As you requested, we've changed your plan over to the 2 screens a     | Jan 9                              |
| 146 Weber St N<br>Arvato                                  | 🗋 🎄 Michelle Playfair         | Tips - Hi Kayleigh, I still have your cash tips here for CMT. You can pick them up at reception Mon-Friday 9am - 5pm excluding holid   | 12/21/16                           |
| Camp McGovem<br>• English MA<br>EN119 - TA<br>FS 101 - TA | Using 1.69 GB                 | Program Policies<br>Powered by Google* Last account activit                                                                            | y: 2 minutes ago<br><u>Details</u> |

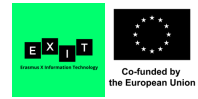

By default, Gmail will only display 50 emails in a list at any given time (you can change this in your settings – see the next feature below). Click the **left or right arrows** to display to the previous 50 emails or next 50 emails (in reverse chronological order), respectively. Additionally, you can also move your mouse cursor over the current vs. total emails indicator next to these arrows and then click **Oldest** or **Newest** to skip to either your least-recent or most-recent emails.

| Google                                                                                        |                               | <u>~</u> ् ् ा                                                                                                    | 0 🕑                         |
|-----------------------------------------------------------------------------------------------|-------------------------------|----------------------------------------------------------------------------------------------------|-----------------------------|
| Mail -                                                                                        | · · · More ·                  | 1-6 of 6 < >                                                                                                    | ¢-                          |
| COMPOSE                                                                                       | 🗆 ☆ Laurier Alumni            | [Laurier Alumni] Managing Your Money - Free Workshop [Toronto] - View this email in a web page Title Title Managing Your Money \     | 3:05 pm                     |
| Inbox                                                                                         | 🔲 🏠 Mark and Teresa           | Exec Mark & Teresa Fleury mandtfleury@bell.net Chapter Directors Chapter Educators Membership Enhancement Coordinators Mi            | Jan 18                      |
| Important                                                                                     | 📋 💠 American Eagle Outfitters | All of Your Order Shipped #40571254 - So. Much. YES. Turn your images on. Shop AEO Turn your images on. Shop AEO Turn you            | Jan 18                      |
| Sent Mail<br>Drafts                                                                           | 🗇 対 Jeanette Menezes          | Schedule: Jan 22 to Feb 4 - Hi all, Sorry for the delay again - the weekend was crazy busy. Sunday was busy from start to finish and | Jan 16                      |
| Trash<br>146 Weber St N<br>Arvato<br>Camp McGovern<br>English MA<br>EN119 - TA<br>FS 101 - TA | 🗆 🛧 Netflix                   | Netflix Account Update - Netflix Your Plan Change Dear Kayleigh; As you requested, we've changed your plan over to the 2 screens a   | Jan 9                       |
|                                                                                               | 📋 🚖 Michelle Playfair         | Tips - Hi Kayleigh, I still have your cash tips here for CMT. You can pick them up at reception Mon-Friday 9am - 5pm excluding holid | 12/21/16                    |
|                                                                                               | Using 1.69 GB                 | Program Policina<br>Powered by Google* Last account activity                                                                         | y: 2 minutes ago<br>Details |

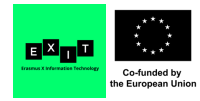

## SETTINGS

Click the **gear icon** to select options for what your main "Inbox" screen looks like, ask for additional help, let Google know what you think of Gmail, and access advanced options.

| Google                                                    |                       | ् <u>२</u> Ш                                                                                                    | 0 🗷                                 |
|-----------------------------------------------------------|-----------------------|----------------------------------------------------------------------------------------------------|-------------------------------------|
| Mail -                                                    | C More -              | 1-6 of 6 < >                                                                                                    | ¢-                                  |
| COMPOSE                                                   | 🗌 🏫 Laurier Alumni    | [Laurier Alumni] Managing Your Money - Free Workshop [Toronto] - View this email in a web page Title Title Managing Your Money V     | 3:05 pm                             |
| Inbox                                                     | 🗆 🚖 Mark and Teresa   | Exec Mark & Teresa Fleury mandtfleury@bell.net Chapter Directors Chapter Educators Membership Enhancement Coordinators Mi            | Jan 18                              |
| Important                                                 |                       | All of Your Order Shipped #40571254 - So. Much. YES. Turn your images on. Shop AEO Turn your images on. Shop AEO Turn you            | Jan 18                              |
| Sent Mail<br>Drafts                                       | 🗇 🚖 Jeanette Menezes  | Schedule: Jan 22 to Feb 4 - Hi all, Sony for the delay again - the weekend was crazy busy. Sunday was busy from start to finish and  | Jan 16                              |
| Trash                                                     | □ ☆ Netflix           | Netflix Account Update - Netflix Your Plan Change Dear Kayleigh, As you requested, we've changed your plan over to the 2 screens a   | Jan 9                               |
| 146 Weber St N<br>Arvato                                  | 🗋 🕁 Michelle Playfair | Tips - Hi Kayleigh, I still have your cash tips here for CMT. You can pick them up at reception Mon-Friday 9am - 5pm excluding holid | 12/21/16                            |
| Camp McGovem<br>- English MA<br>EN119 - TA<br>FS 101 - TA | Using 1.69 GB         | Program Policies<br>Powered by Google*                                                                                               | ly: 2 minutes ago<br><u>Details</u> |

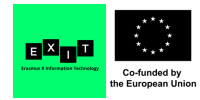

### ACCOUNT

Clicking on your **profile picture** allows you to select options for viewing and changing the details about your Gmail account, including what your profile picture looks like. You can also switch to another account (if you have more than one), or you can log out of Gmail.

| Google                                                     |                               | <u>~</u> <u>२</u> Ш                                                                                                    | 0 🕑                                |
|------------------------------------------------------------|-------------------------------|----------------------------------------------------------------------------------------------------|------------------------------------|
| Mail +                                                     | C More *                      | 1-6 of 6 < >                                                                                                    | <b>\$</b> -                        |
| COMPOSE                                                    | 🗆 🕁 Laurier Alumni            | [Laurier Alumni] Managing Your Money - Free Workshop [Toronto] - View this email in a web page Title Title Managing Your Money V     | 3:05 pm                            |
| Inbox                                                      | 🔲 🏠 Mark and Teresa           | Exec Mark & Teresa Fleury mandtfleury@bell.net Chapter Directors Chapter Educators Membership Enhancement Coordinators Mi            | Jan 18                             |
| Important                                                  | 📋 🚖 American Eagle Outfitters | All of Your Order Shipped #40571254 - So. Much. YES. Turn your images on. Shop AEO Turn your images on. Shop AEO Turn your           | Jan 18                             |
| Sent Mail<br>Drafts                                        | 📋 🚖 Jeanette Menezes          | Schedule: Jan 22 to Feb 4 - Hi all, Sony for the delay again - the weekend was crazy busy. Sunday was busy from start to finish and  | Jan 16                             |
| Trash                                                      | 口 ☆ Netflix                   | Netflix Account Update - Netflix Your Plan Change Dear Kayleigh, As you requested, we've changed your plan over to the 2 screens a   | Jan 9                              |
| Arvato                                                     | 🗌 🚖 Michelle Playfair         | Tips - Hi Kayleigh, I still have your cash tips here for CMT. You can pick them up at reception Mon-Friday 9am - 5pm excluding holid | 12/21/16                           |
| Camp McGovern<br>- English MA<br>EN119 - TA<br>FS 101 - TA | Using 1.69 GB                 | Program Policies<br>Powered by Google* Last account active                                                                           | ły: 2 minules ago<br><u>Detais</u> |

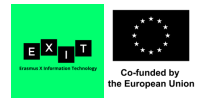

### CONVERSATIONS

This is a list of all of your emails with a certain label or within a certain category, based on what you are choosing to view right now. Click on one anywhere in the right side of the screen (i.e. not on one of the three buttons at the far left) to open it.

| Google                                                                                                    |                               | ् <u>२</u> ॥                                                                                                    | 0 🗷                                |
|----------------------------------------------------------------------------------------------------|-------------------------------|----------------------------------------------------------------------------------------------------|------------------------------------|
| Mail •                                                                                                    | · C More ·                    | 1-6 of 6 < >                                                                                                    | ¢٠                                 |
| COMPOSE<br>Important<br>Sent Mall<br>Drafts<br>Trash<br>146 Weber St N<br>Arvato<br>Camp McGovem<br>• English MA<br>EN119 - TA<br>FS 101 - TA | 🗋 🚖 Laurier Alumni            | [Laurier Alumni] Managing Your Money - Free Workshop [Toronto] - View this email in a web page Title Title Managing Your Money V      | 3:05 pm                            |
|                                                                                                    | A Mark and Teresa             | Exec Mark & Teresa Fleury mandtfleury@bell.net Chapter Directors Chapter Educators Membership Enhancement Coordinators Mi             | Jan 18                             |
|                                                                                                    | 📋 🚖 American Eagle Outfitters | All of Your Order Shipped #40571254 - So. Much. YES. Turn your images on. Shop AEO Turn your images on. Shop AEO Turn you             | Jan 18                             |
|                                                                                                    | 🔲 🚖 . Jeanette Menezes        | Schedule: Jan 22 to Feb 4 - Hi all, Sony for the delay again - the weekend was crazy busy. Sunday was busy from start to finish and   | Jan 16                             |
|                                                                                                    | □ ☆ Netflix                   | Netflix Account Update - Netflix Your Plan Change Dear Kayleigh, As you requested, we've changed your plan over to the 2 screens a    | Jan 9                              |
|                                                                                                    | 🗋 📅 Michelle Playfair         | Tips - Hi Kayleigh, I still have your cash tips here for CMT. You can pick them up at reception Mon-Friday 9am - 5pm excluding holid. | 12/21/16                           |
|                                                                                                    | Using 1.69 GB                 | Program Policies<br>Powered by Google* Last account activity                                                                          | y: 2 minutes ago<br><u>Details</u> |

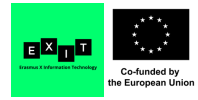

# GOOGLE APPS

This **square grid button** opens a pop-up window of all of the Google apps you can access for free with a Gmail account. You can use free cloud-based storage on your Google Drive, use the Google Office Suite for documents, or even store your images with Google Photos. Google has some of the best free apps on the market, so be sure to check them out.

| Google                                                                                                    |                           | ् ९                                                                                                    | 0 🗷                                |
|----------------------------------------------------------------------------------------------------|---------------------------|----------------------------------------------------------------------------------------------------|------------------------------------|
| Mail •                                                                                                    | C More *                  | 1-6 of 6 < >                                                                                                    | \$                                 |
| COMPOSE<br>Important<br>Sent Mail<br>Drafts<br>Trash<br>146 Weber St N<br>Arvato<br>Camp McGovern<br>• English MA<br>EN119 - TA<br>FS 101 - TA | 🗆 🏫 Laurier Alumni        | [Laurier Alumni] Managing Your Money - Free Workshop [Toronto] - View this email in a web page Title Title Managing Your Money V       | 3:05 pm                            |
|                                                                                                    | 🔲 🏠 Mark and Teresa       | Exec Mark & Teresa Fleury mandtfleury@bell.net Chapter Directors Chapter Educators Membership Enhancement Coordinators Mi              | Jan 18                             |
|                                                                                                    | American Eagle Outfitters | All of Your Order Shipped #40571254 - So. Much. YES. Turn your images on. Shop AEO Turn your images on. Shop AEO Turn your             | Jan 18                             |
|                                                                                                    | 🔲 📩 . Jeanette Menezes    | Schedule: Jan 22 to Feb 4 - Hi all, Sony for the delay again - the weekend was crazy busy. Sunday was busy from start to finish and gp | Jan 16                             |
|                                                                                                    | 🗆 🚖 Netflix               | Netflix Account Update - Netflix Your Plan Change Dear Kayleigh, As you requested, we've changed your plan over to the 2 screens a     | Jan 9                              |
|                                                                                                    | 🗋 📅 Michelle Playfair     | Tips - Hi Kayleigh, I still have your cash tips here for CMT. You can pick them up at reception Mon-Friday 9am - 5pm excluding holid   | 12/21/16                           |
|                                                                                                    | Using 1.69 GB             | Program Policies<br>Powered by Google* Last account activit                                                                            | y: 2 minutes ago<br><u>Details</u> |